# **SNELLMAN** Konserni – Koncernen

Figens nätbutik för beställning av semindoser

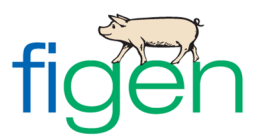

### ALLMÄNT

I vår förnyade nätbutik kan du beställa semindoser och tillbehör samt se alla dina beställningar. Du ser även alla de beställningar som har blivit inmatade i beställningssystemet av Figens personal. De beställningar som du har gjort via vår nätbutik kan du ändra.

Nätbutiken finns på adressen:

https://tilaus.snellman.fi/Figen/

# ATT BYTA LÖSENORD

Användarsignumet är gårdens besättningsnummer. När du första gången loggar in på sidan är lösenordet ditt djurägarseminnummer, men programmet begär att du ska byta lösenordet. När du har fastställt ditt nya lösenord klickar du på "Ändra lösenord". Efter detta klicka på "Fortsätt".

Du kan senare byta ditt lösenord genom fliken som finns i vänstra balken. Då man klickar på fliken "Ändra lösenord" öppnas samma vy.

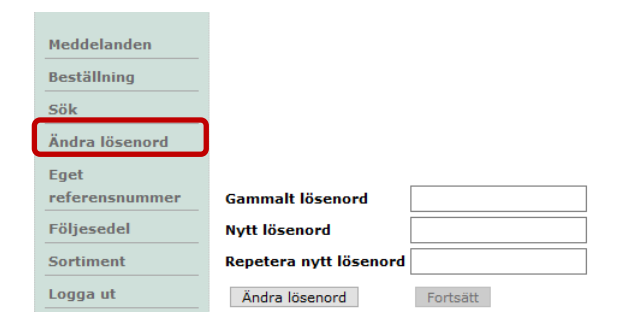

#### MEDDELANDE

Ifall att det finns infon öppnas Meddelanden –sidan i fortsättningen alltid automatiskt som första sida då du loggar in i nätbutiken. Du kan läsa igenom infon även genom att klicka på fliken i vänstra balken.

Genom att klicka på "Fortsätt" eller på "Beställning" i vänstra balken kommer ni till inmatningen av beställningen.

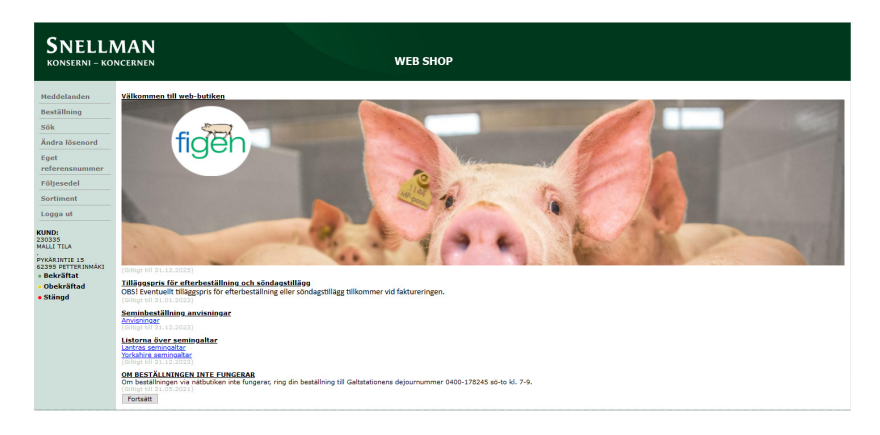

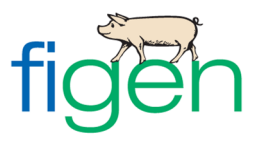

# ATT GÖRA EN BESTÄLLNING

Som nästa öppnas vyn för inmatning av beställning, "Beställning" fliken. Från valmenyn väljer du leveranssätt. Om du redan valt produkter och vill ändra leveranssätt så måste du först ta bort valda produkter genom att trycka på skräpkorgen.

| SNELLN<br>KONSERNI – KON |                                | WEB SHOP                                                |
|--------------------------|--------------------------------|---------------------------------------------------------|
| Meddelanden              | 10.05.2021 må 📺 (PostNord)     |                                                         |
| Beställning              |                                | leveransmetod;                                          |
| Sök                      |                                | POSTNORD                                                |
| Andra lösenord           | beställda artiklar             | POSTNORD                                                |
| Eget                     | Artikel- Artikelnamn<br>nummer | St/FSGE Pris inkl. moms. Radbelopp<br>inkl. moms. NOUTO |
| referensnummer           |                                |                                                         |
| Följesedel               |                                | Summa: 0.00 EUR                                         |
| Sortiment                |                                | Vikt: 0 kg                                              |
| Logga ut                 |                                | Bekräfta                                                |

På sidan ser du nästa möjliga leveransdag. Leveransdagen kan du byta genom att klicka på kalendern. I kalender finns ett kryss för de leveransdagar som produkten kan beställas.

| SNELLN<br>KONSERNI – KON                                      | 1AN<br>CERNEN                                                                                                    | WEB SHOP                                                                                                    |
|---------------------------------------------------------------|----------------------------------------------------------------------------------------------------|----------------------------------------------------------------------------------------------------|
| Meddelanden<br>Beställning                                    | 10.05.2021 må 📷 (PostNor                                                                                                    | rd)                                                                                                    |
| Sök<br>Ändra lösenord                                         | beställda artiklar<br>Artikel- Artikelnamn                                                                                             | St/FSGE Pris inkl. moms. Radbelopp Beställd                                                                                                    |
| referensnummer<br>Följesedel                                  | nummer                                                                                                    | inkl. moms. mängd                                                                                                    |
| Sortiment<br>Logga ut                                         | Produktsortiment                                                                                                    | Välj leveransdatum     Vikt: 0 kg       Dag     PostNord                                                                                                    |
| KUND:<br>230335<br>MALLI TILA<br>PYKÄRINTIE 15                | LEVERANSSÄTT TILLBEHÖR MATRIARI<br>Artikel- Artikelnamn<br>nummer                                                                      | 02.05.2021 sö         KKSHIRE         MUSKELI           03.05.2021 må         St/FSGE Nivå         Index Prod.Dag Enhet Mängd           04.05.2021 ti         St/FSGE Nivå         Index Prod.Dag Enhet Mängd                                                                                                    |
| 62395 PETTERINMÄKI<br>• Bekräftat<br>• Obekräftad<br>• Stängd | 60007         FIGEN MUSKEL SUPER BLANDDOS           60022         FIGEN MUSKELI BLANDDOS           60001         GRUNDSPERMA, BLANDDOS | 05.05.2021 for         1 KPL         SUMU 120         KPL           06.05.2021 to         1 KPL         MU         115         KPL           08.05.2021 fr         1 KPL         MU         115         KPL           08.05.2021 lo         1 KPL         MU         KPL         Image: Constraint of the second second |
|                                                               |                                                                                                    | 09.05.2021 sö<br><u>10.05.2021 må</u> X<br><u>11.05.2021 ti</u> X<br><u>12.05.2021 ti</u> X<br><u>12.05.2021 ti</u> X                                                                                                    |
|                                                               |                                                                                                    | 13.05.2021 to         X           14.05.2021 fr         X           15.05.2021 lo         X                                                                                                    |
|                                                               |                                                                                                    | 15.05.2021 so         17.05.2021 må       X         < Färegående                                                                                                    |

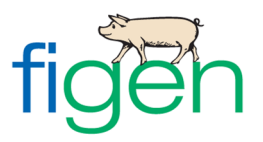

Under Sortimentets mellanblad finns de produkter som går att beställa. På raderna med galtens namn finns semindosens tagningsdag, som du bör beakta när du gör din beställning.

| SNELLN<br>konserni – kon          | <b>1AN</b><br>NCERNEN |           |               |                    | WEB S                | НОР     |          |             |                    |          |
|-----------------------------------|-----------------------|-----------|---------------|--------------------|----------------------|---------|----------|-------------|--------------------|----------|
| Meddelanden                       | 10.05.                | 2021      | må 📺 (I       | PostNord)          |                      |         |          |             |                    |          |
| Beställning                       |                       |           |               |                    |                      |         |          |             |                    |          |
| Sök                               |                       |           |               |                    |                      |         |          |             | leverar            | nsmetod: |
| Ändra lösenord                    | haatellala aa         |           |               |                    |                      |         |          |             | POSTI              | NORD ~   |
| Fnet                              | Artikel-              | Artikeln  | amn           |                    | St/FSGE Pris i       | nkl. mo | ms. R    | adbelopp    | Bestäl             | ld       |
| referensnummer                    | nummer                | 1         |               |                    |                      |         | ir       | ıkl. moms   | . mängd            | 1        |
| Följesedel                        |                       |           |               |                    |                      |         |          | -           |                    |          |
| Sortiment                         |                       |           |               |                    |                      |         |          | Sun<br>Vikt | 1ma: 0.0<br>:: 0 k | IU EUR   |
| Logga ut                          |                       |           |               |                    |                      |         |          |             | В                  | ekräfta  |
|                                   | Produktsort           | timent    |               |                    |                      |         |          |             |                    |          |
| KUND:<br>230335                   | LEVERAN               | ISSÄTT    | TILLBEHÖR     | MATRIARKKA LANTRAS | MATRIARKKA YORKSHIRE | MUS     | KELI     |             |                    |          |
| IALLI TILA                        | Artikel-<br>nummer    | Artikeln  | amn           |                    | St/FS                | GE Nivå | Inde     | x Prod.Da   | ag Enhe            | t Mängd  |
| YKÄRINTIE 15<br>2395 PETTERINMÄKI | 60782                 | M MATRIA  | ARKKA 120 SUP | ER                 | 1 KPL                | SUM     | A 120    |             | KPL                |          |
| Bekräftat                         | 60783                 | M MATRIA  | ARKKA 115     |                    | 1 KPL                | MA      | 115      |             | KPL                |          |
| Obekräftad<br>Stängd              | 60784                 | M MATRIA  | ARKKA PERUS   |                    | 1 KPL                | MA      |          |             | KPL                |          |
| stanyu                            | 60750                 | M EMO 87  | 6672          |                    | 1 KPL                | SUM     | 122      | SU          | KPL                |          |
|                                   | 60742                 | M PALLI 8 | 95921         |                    | 1 KPL                | SUM     | 121      | SU          | KPL                |          |
|                                   | 60792                 | M SAPPA   | 980486        |                    | 1 KPL                | SUM     | A 121    | SU          | KPL                |          |
|                                   | 60793                 | м јатко   | 981378        |                    | 1 KPL                | SUM     | 126      | MA          | KPL                |          |
|                                   | 60794                 | м морра   | 981395        |                    | 1 KPL                | SUM     | A 124    | MA          | KPL                |          |
|                                   | 60789                 | M SETELI  | 978122        |                    | 1 KPL                | SUM     | 122      | MA          | KPL                |          |
|                                   | 60741                 | м јимво   | 874753        |                    | 1 KPL                | SUM     | 121      | MA          | KPL                |          |
|                                   | 60753                 | M MASSA   | 875492        |                    | 1 KPL                | SUM     | A 124    | TI          | KPL                |          |
|                                   | 60744                 | M ARMAS   | 886003        |                    | 1 KPL                | SUM/    | 120      | TI          | KPL                |          |
|                                   | 60743                 | M VESPA   | 877109        |                    | 1 KPL                | SUM     | 125      | KE          | KPL                |          |
|                                   | 60795                 | M MELKO   | 982846        |                    | 1 KPL                | SUM     | 122      | KE          | KPL                |          |
|                                   | 60790                 | M TERVA   | 903849        |                    | 1 KPL                | SUM     | 4 122    | KE          | KPL                |          |
|                                   | 60796                 | M SARPP   | A 982703      |                    | 1 KPL                | SUM/    | A 120    | то          | KPL                |          |
|                                   | 60751                 | M NISU 8  | 76712         |                    | 1 KPL                | MA      | 119      | то          | KPL                |          |
|                                   | 60747                 | M AINOA   | 874067        |                    | 1 KPL                | MA      | 118      | то          | KPL                |          |
|                                   |                       |           |               |                    |                      | L       | ägg till | valda pro   | dukter på          | ordern   |

Du kan beställa produkter genom att ange antal i fältet "Mängd" under fliken Produktsortiment och trycka "Lägg till valda rader till ordern" Alternativt kan du trycka på produktraden och ange antalet du vill beställa i fältet Beställd mängd under Beställda produkter. Du kan också beställa genom att direkt ange produktens artikelnummer och antal under Beställda produkter. **Det senare alternativet ska du använda när du vill sätta till en produkt till en beställning som redan gått för plockning.** En beställningsrad som redan gått för plockning har en röd boll framför sig.

#### 10.05.2021 må 📺 (PostNord)

|                    |                                                  |        |                   |                                | POSTNORD ~      |
|--------------------|--------------------------------------------------|--------|-------------------|--------------------------------|-----------------|
| beställda a        | rtiklar                                          |        |                   |                                |                 |
| Artikel-<br>nummer | Artikelnamn                                      | St/FS0 | E Pris inkl. moms | adbelopp Bes<br>inkl. moms. mä | ställd<br>ngd   |
| 60782              | M MATRIARKKA 120 SUPER * [SUMA ] [120 ] [ ]      | 1 KPL  | 34.72 EUR/KPL     | 347.20 EUR                     | 10 KPL ~ 🏛      |
| 61007              | FIGEN MUSKEL SUPER BLANDDOS * [SUMU ] [120 ] [ ] | 1 KPL  | 11.78 EUR/KPL     | 353.40 EUR                     | 30 KPL ~ 🛍      |
|                    |                                                  |        |                   | Sun                            | nma: 700.60 EUR |
|                    |                                                  |        |                   | Vik                            | : 31 kg         |
|                    |                                                  |        |                   |                                | Bekräfta        |

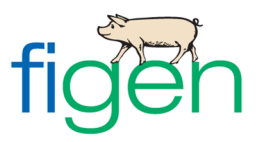

Reservgalt meddelas först i samband med att man bekräftar beställningen.

Du kan ta bort och ändra produkter och/eller beställda mängder tills beställningen har farit för plockning. Rader som går att ändra och ta bort har en ikon i form av en skräpkorg längst till höger. När beställningen har farit till plockning blir bollen röd och skräpkorgsknappen försvinner.

När din beställning är färdig, tryck "Bekräfta".

| SNELLN<br>KONSERNI – KOM                       | AAN<br>NCERNEN WEB SHOP                                                                                                    |
|------------------------------------------------|----------------------------------------------------------------------------------------------------|
| Meddelanden                                    | 10.05.2021 må 📺 (PostNord)                                                                                                    |
| Beställning<br>Sök                             | leveransmetod:<br>POSTNORD  V                                                                                                    |
| Ändra lösenord                                 | beställda artiklar Artikel- Artikelnamn St/FSGE Pris inkl. moms. Radbelopp Beställd                                                 |
| referensnummer                                 | nummer inkl. moms. mängd<br>•60782 M MATRIARKKA 120 SUPER * [SUMA ] [120 ] [ ] 1 KPL 34.72 EUR/KPL 347.20 EUR 10 KPL 🗸 🛍            |
| Följesedel<br>Sortiment                        | •60007 FIGEN MUSKEL SUPER BLANDDOS * [SUMU ] [120 ] [ ] 1 KPL 11.78 EUR/KPL 353.40 EUR 30 KPL )                                     |
| Logga ut                                       | Summa: 700.60 EUR                                                                                                    |
| KUND:<br>230335                                | Vikt: 31 kg<br>Bekräfta                                                                                                    |
| MALLI TILA<br>DYKÄRINTIE 15                    | Produktsortiment                                                                                                    |
| 62395 PETTERINMÄKI<br>• Bekräftat              | LEVERANSSATT TILLBEHOR MATRIARKKA LANTRAS MATRIARKKA YORKSHIRE MUSKELI Artikel- Artikelnamn St/FSGE Nivå Index Prod.Dag Enhet Mängd |
| <ul> <li>Obekräftad</li> <li>Stängd</li> </ul> | nummer           60022         FIGEN MUSKELI BLANDDOS         1 KPL         MU         115         KPL                              |
|                                                | 60001 GRUNDSPERMA, BLANDDOS 1 KPL MU KPL                                                                                            |

Om du valt leveranssättet avhämtning, välj rätt avhämtningsställe från valmenyn. I fältet för tillläggsuppgifter kan du skriva ett fritt formulerat, max. 200 tecken långt meddelande till Galtstationens personal. **Detta fält används också för att meddela reservgaltar.** 

| Bekräfta order  |                  | × |
|-----------------|------------------|---|
|                 |                  |   |
| Hämtningsplats: | 60031,ILMAJOKI 🗸 |   |
| Efter text:     | 60031,ILMAJOKI   |   |
|                 | 60034,HANKKIJA   |   |
|                 |                  |   |
|                 |                  |   |
|                 |                  |   |
|                 |                  |   |
| Bekräfta Avb    | ryt              |   |
|                 |                  |   |
|                 |                  |   |

För att stänga nätbutiken klicka på "Logga ut" i balken på vänstra sidan i programmet.

Till följande öppnas en vy där du ser alla dina kommande leveranser enligt datum. Du kan skicka denna som en påminnelse till din egen e-post eller printa ut.

Slutligen klicka på "Logga ut" för att stänga nätbutiken.

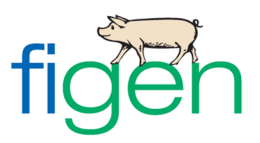

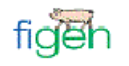

#### Orderbekräftelse

KUND: 230335 MALLI TILA . PYKÄRINTIE 15 62395 PETTERINMÄKI

#### Bekräfta leveranser

| Produkt-<br>nummer | Namn                              | St    | Pris<br>inkl. moms. | Beställd<br>mängd | Radbelopp<br>inkl. moms. | Leveransdatum          |
|--------------------|-----------------------------------|-------|---------------------|-------------------|--------------------------|------------------------|
| 60782              | M MATRIARKKA 120<br>SUPER         | 1 KPL | 34.72 EUR/KPL       | 1 KPL             | 34.72 EUR                | 07.05.2021             |
| 60035              | POSTNORD-KURIRENS<br>HEMTRANSPORT | 1 KPL | 39.68 EUR/KPL       | 1 KPL             | 39.68 EUR                | 07.05.2021             |
| 60007              | FIGEN MUSKEL SUPER<br>BLANDDOS    | 1 KPL | 11.78 EUR/KPL       | 1 KPL             | 11.78 EUR                | 07.05.2021             |
|                    |                                   |       |                     |                   | Summa:<br>Vikt:          | 86.18 EUR<br>2.10 kg   |
| 60782              | M MATRIARKKA 120<br>SUPER         | 1 KPL | 34.72 EUR/KPL       | 10 KPL            | 347.20 EUR               | 10.05.2021             |
| 60035              | POSTNORD-KURIRENS<br>HEMTRANSPORT | 1 KPL | 39.68 EUR/KPL       | 1 KPL             | 39.68 EUR                | 10.05.2021             |
| 60007              | FIGEN MUSKEL SUPER<br>BLANDDOS    | 1 KPL | 11.78 EUR/KPL       | 30 KPL            | 353.40 EUR               | 10.05.2021             |
|                    |                                   |       |                     |                   | Summa:<br>Vikt:          | 740.28 EUR<br>32.00 kg |
|                    |                                   |       |                     |                   |                          |                        |
|                    |                                   |       | S                   | Skicka som        | e-post Skri              | iv ut Logga ut         |

# ATT SÖKA EN PRODUKT

Man kan söka produkter endera genom att bläddra igenom sortimenten på "Beställning" fliken eller söka produkter med andra sökalternativ på "Sök" fliken. Då man klickar på produktnamnet för programmet er vidare till ifrågavarande produkts beställningsrad.

| SNELLN<br>KONSERNI – KON                            |                                                              |                             | WEB SHOP |
|-----------------------------------------------------|--------------------------------------------------------------|-----------------------------|----------|
| Meddelanden<br>Beställning<br>Sök<br>Ändra lösenord | Sökvillkor:<br>kap Sök                                       | an O Antikal FAN kad        |          |
| Eget<br>referensnummer                              | Artikel- Artikelnamn<br>nummer                               | EAN-kod Nivå Index Prod.D   | ag       |
| Följesedel                                          | 60037 KAPILLÄR, SUGGA 20 ST<br>60038 KAPILLÄR, GYLTA 20 ST F | PÅSE 9101<br>PÅSE 9102      |          |
| Sortiment                                           | 60041 KAPILLÄR, SUGGA 500 S                                  | T LÅDA 9106                 |          |
| Logga ut                                            | 60042 KAPILLAR, GYLTA 500 ST<br>60043 KAPILLÄR MED KORK, 50  | LADA 9107<br>0 ST LÅDA 9108 |          |

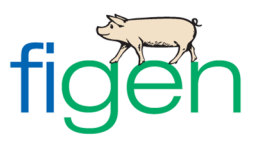

#### ATT KOPIERA EN BESTÄLLNING TILL EN ANNAN DAG

Öppna kalendern och välj den dagens beställning som du vill kopiera. De dagar som har grön färg innehåller en beställning. Klicka därefter på "Kopiera". Man får igen fram en kalender där man väljer till vilken leveransdag man vill kopiera beställningen till. Raderna kopieras till den valda dagen och kan editeras.

| SNELLN<br>Konserni – Kom            | MAN<br>NCERNEN WEB SHOP                                                                      |
|-------------------------------------|----------------------------------------------------------------------------------------------|
| Meddelanden                         | 10.05.2021 må 📺 (PostNord)                                                                   |
| Beställning                         |                                                                                              |
| Sök                                 | leveransmetod:<br>POSTNORD V                                                                 |
| Ändra lösenord                      | beställda artiklar                                                                           |
| Eget                                | Artikel- Artikelnamn St/FSGE Pris inkl. moms. Radbelopp Beställd<br>nummer inkl. moms. mängd |
| referensnummer                      | ●60782 M MATRIARKKA 120 SUPER * [120] 1 KPL 34.72 EUR/KPL 347.20 EUR 10 KPL √ 10 KPL √       |
| Följesedel                          | ●60035 POSTNORD-KURIRENS HEMTRANSPORT * [80103] 1 KPL 39.68 EUR/KPL 39.68 EUR 1 KPL →        |
| Sortiment<br>Logga ut               | ●60007 FIGEN MUSKEL SUPER BLANDDOS * [120] 1 KPL 11.78 EUR/KPL 353.40 EUR 30 KPL → 10 C      |
| KUND:<br>230335                     | Summa: 740.28 EUR<br>Vikt: 32 kg                                                             |
| MALLI TILA                          | Bekräfta                                                                                     |
| PYKÄRINTIE 15<br>62395 PETTERINMÄKI | Produktsortiment                                                                             |
| Bekräftat     Obekräftad            | LEVERANSSÄTT TILLBEHÖR MATRIARKKA LANTRAS MATRIARKKA YORKSHIRE MUSKELI                       |
| • Stängd                            | Artikei- Artikeinamn St/FSGE Nivå Index Prod.Dag Enhet Mängd<br>nummer                       |
|                                     | 60031 AVHÄMTNING (ILMAJOKI) 1 KPL KPL                                                        |
|                                     | 60034 AVHÄMTNING (HANKKIJA) 1 KPL 80102 KPL                                                  |
|                                     | Lägg till valda produkter på ordern                                                          |

# PRINTA UT FÖLJESEDELN

Du kan skriva ut följesedeln under fliken "Följesedel". De dagar som har grön färg i kalendern innehåller en leverans. Välj leveransdag genom att klicka på den. Följesedeln öppnas och du kan skicka den till din e-post eller skriva ut den.

| Välj leveran         | sdatum 🛛 |
|----------------------|----------|
| Dag                  | PostNord |
| 02.05.2021 sö        |          |
| 03.05.2021 må        |          |
| 04.05.2021 ti        |          |
| 05.05.2021 on        |          |
| 06.05.2021 td        |          |
| 07.05.2021 fr        |          |
| 08.05.2021 lö        |          |
| 09.05.2021 sö        |          |
| <u>10.05.2021 må</u> | X        |
| <u>11.05.2021 ti</u> | x        |
| 12.05.2021 on        | х        |
| 13.05.2021 to        | x        |
| 14.05.2021 fr        | х        |
| 15.05.2021 lö        |          |
| 16.05.2021 sö        |          |
| <u>17.05.2021 må</u> | х        |
| < Färegående         | Nästa >  |